## Internet School Meal Ordering System User Guide

Connect to the Mealselector web site by typing www.mealselector.co.uk in the Microsoft Internet Explorer address area.

If you are using the web site for the first time you will need to register - the process is very simple. You will need to answer a few question about yourself and then about your child or children.

Scroll dow the page until you reach the 'Register' button, click the button.

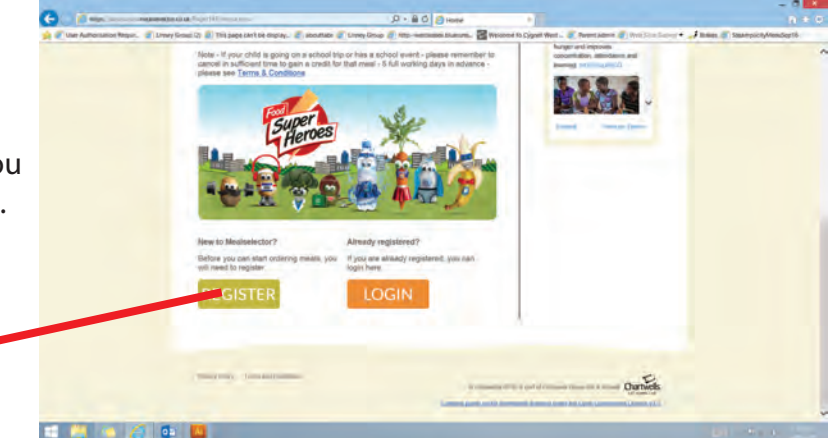

If you have more than one child and they are at different schools, you will NOT need to register twice, just add the additional child to your profile.

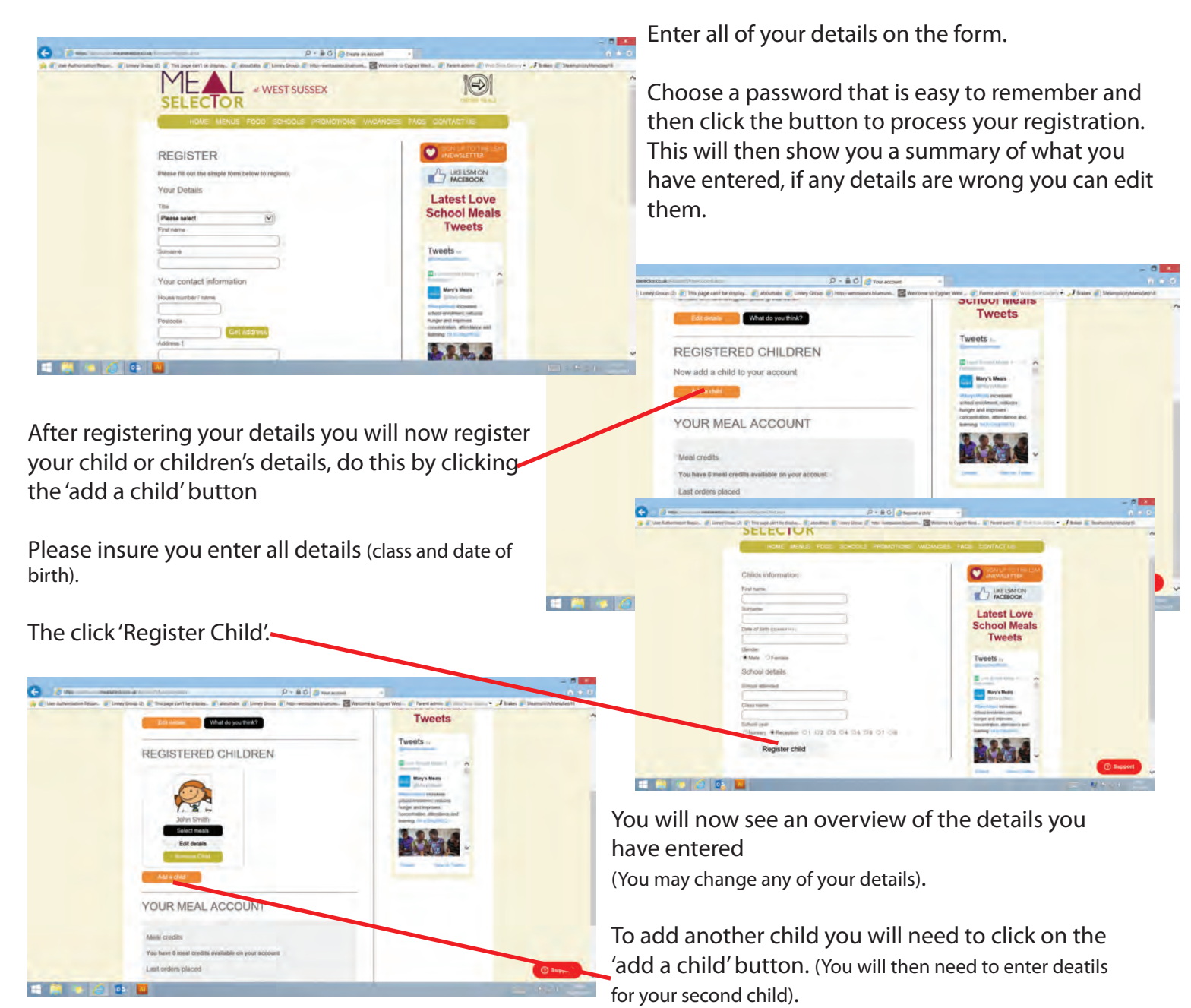

To select meals for your child you will need to click on the black 'select meals' button, this is located under your child's name.

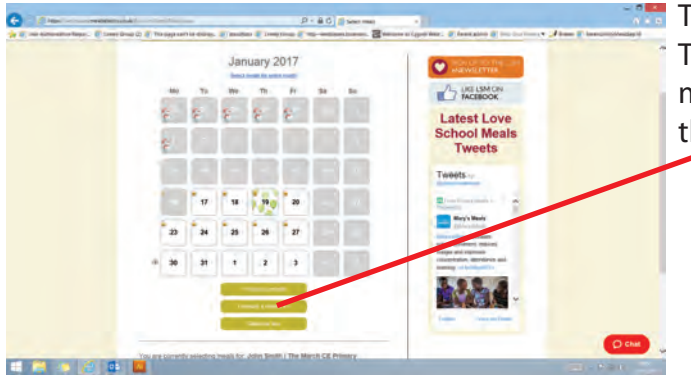

The screen will open to the calendar on the current month. The month can be changed to previous or forthcoming months by selecting either of the buttons at the bottom of the calendar.

To order meals simply click on the date that the meal is required.

A new screen will appear showing you the menu for that paticular day. You will need to confirm you wish to order this day by clicking the 'select meal' button.

When you have selected the meals that you want to order the screen will look like this - (Note that you do not have to order for a complete week and can select any days you wish - there is no minimum order).

Once the meals are selected you will need to click on the 'Pay Now' button which is on the right hand side of your screen.

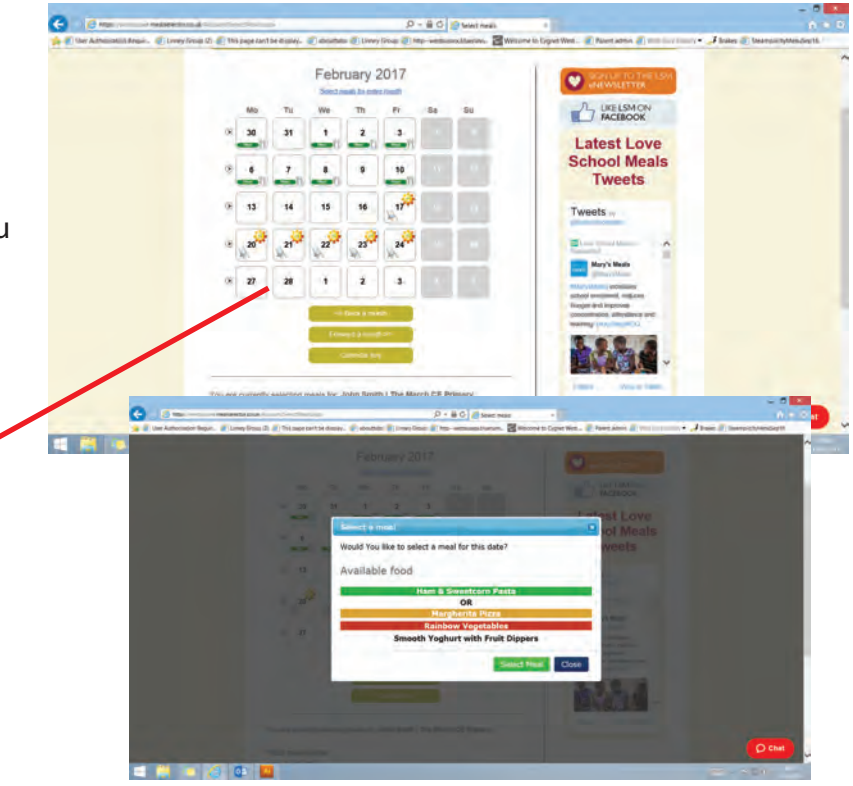

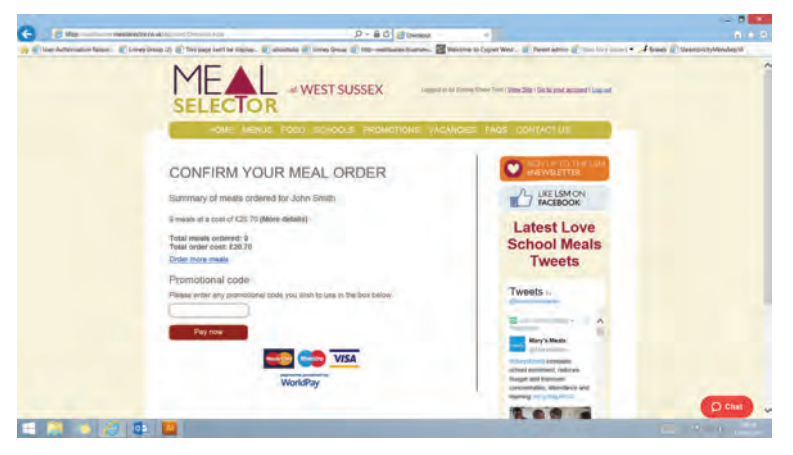

Chartwells

The order summary shows the total number of meals ordered and the amount you will need to make payment for.

If you have any credit meals from cancellations you have made through the web site the amount will be deducted from your total payment.

You must proceed to the payment section for the selected meals to be reserved for your child or children.

The payment section is a sercure site managed by WorldPay, and therefore we show images.

If you are having problems with any aspect of using the web site either: E-Mail - support@mealselector.co.uk or Telephone: 01159 245 400 extention 222 - office hours only

If you have any queries regarding your order, please contact the Chartwells West Sussex Office: E-Mail - 73041@compass-group.co.uk or Telephone: 0845 603 7998

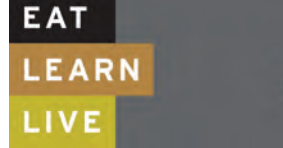

Office Hours Monday to Friday 8:30am - 4:30pm

www.mealselector.co.uk